## Extraction de la Liste des Photos à mettre à jour

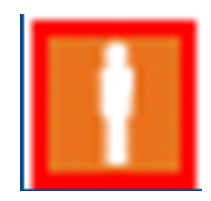

## Durée de validité de la photo

- 2 saisons pour les mineurs
- 5 saisons pour les majeurs

Lorsque la photo est cerclée de rouge une plus récente.

dans Footclubs, il est nécessaire d'en numériser

|  | Notifications           | Suppr |  | ∠ Nom | Né(e) le   | ▲Sous-catégorie        |  |
|--|-------------------------|-------|--|-------|------------|------------------------|--|
|  | Accords                 |       |  | ABD   | 09/07/1985 | Libre / Senior         |  |
|  | Anomalies               |       |  | ABI   | 20/05/1987 | Libre / Senior         |  |
|  | Statistiques            |       |  | AH    | 02/07/1997 | Libre / U15 (- 15 ans) |  |
|  | Editions et extractions |       |  | AGRC  | 21/03/2002 | Libre / U10 (- 10 ans) |  |

Le club et ses représentants engagent leur responsabilité quant à la photo d'identité fournie

## Accéder à la fonction « édition et extractions » pour les photos

Sélectionner la nouvelle saison (par défaut à partir du 1<sup>er</sup> juillet)

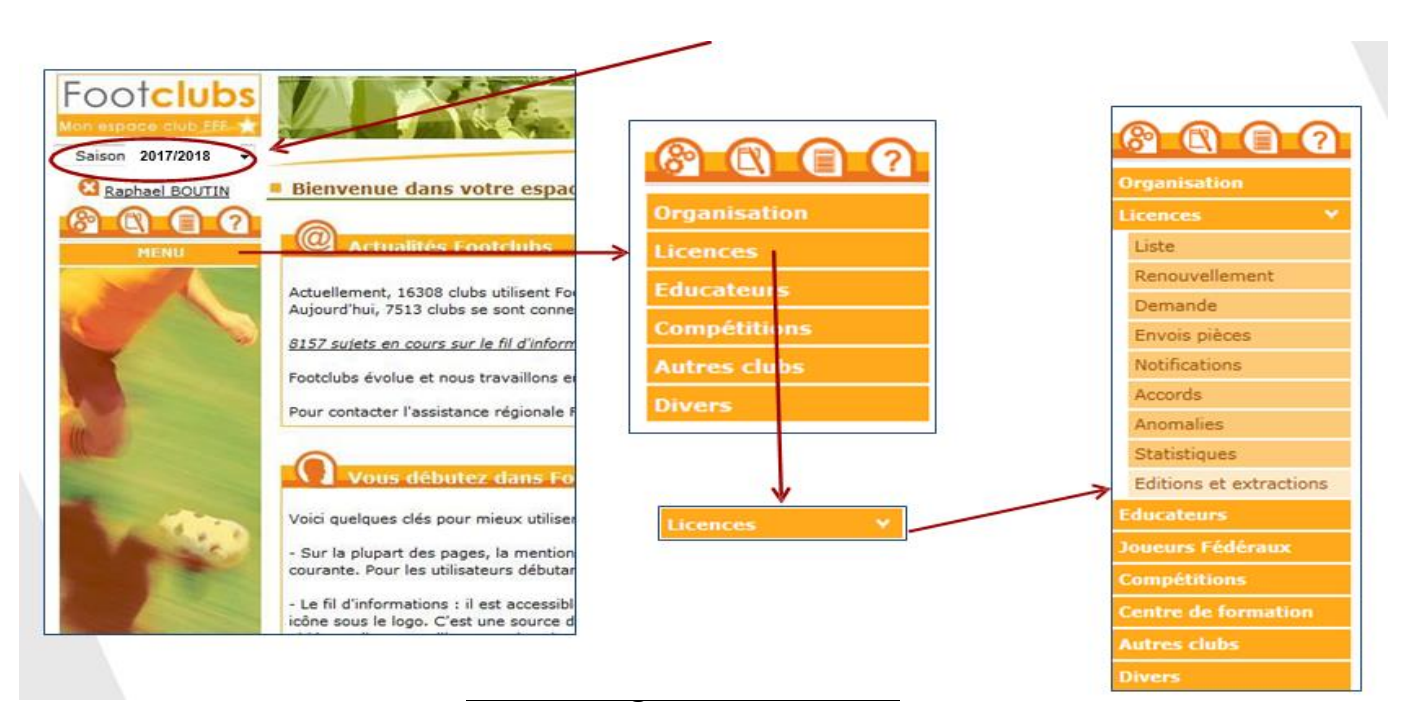

Sélectionner le format « extraction MS Excel »

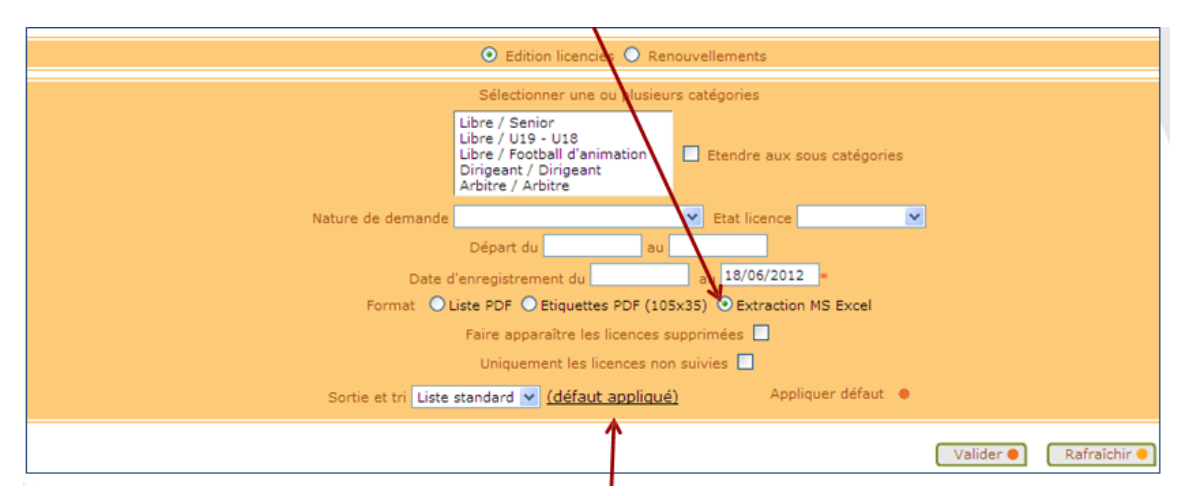

Puis cliquer sur « défaut appliqué »

Une nouvelle fenêtre apparait permettant de sélectionner les données que vous souhaitez extraire

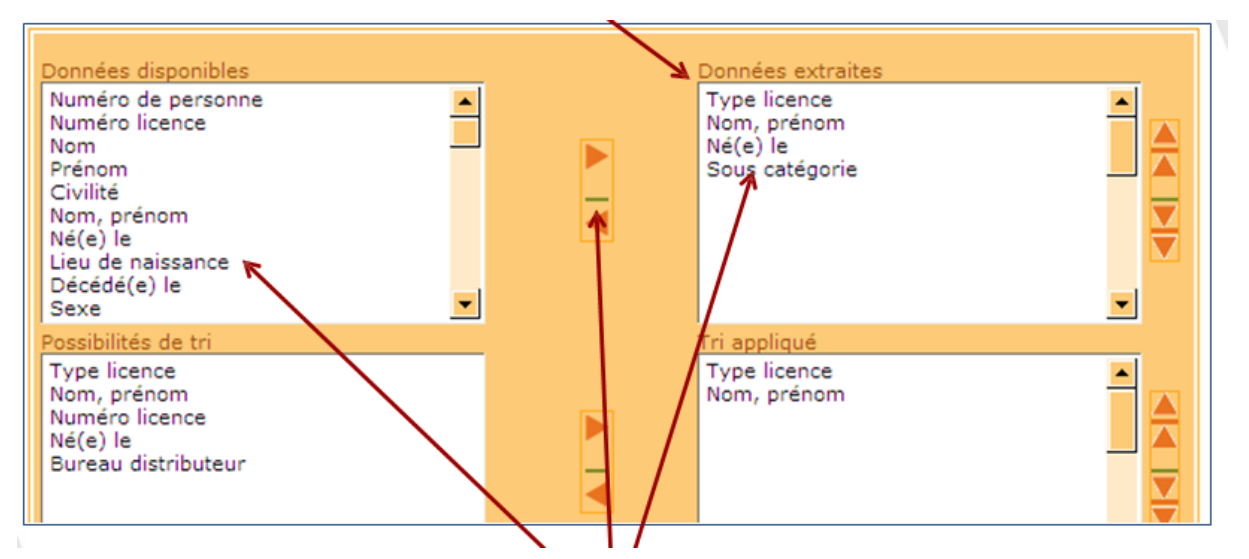

A l'aide des flèches « gauche et droite », cliquer sur les données désirées pour les faire passer d'une colonne à l'autre

Sélectionner les données « nom, prénom et statut photo »

|                                                                                                    | $\wedge$ |                                                         |       |
|----------------------------------------------------------------------------------------------------|----------|---------------------------------------------------------|-------|
| Données disponibles<br>Civilité<br>Nom, prénom<br>Né(e) le<br>Lieu de naissance<br>Décédé(e) le<br>Sexe<br>Nationalité<br>Statut photo<br>Bureau distributeur<br>Adresse |          | <u>Ponnées extraites</u><br>N.m. prénom<br>Statut photo |       |
| Possibilités de tri<br>Type licence<br>Nom, prénom<br>Numéro licence<br>Né(e) le<br>Bureau distributeur                                                                  |          | Tri appliqué<br>Type licence<br>Nom, prénom             |       |
| Nom de la personnalisation                                                                                                    |          | Sauver (                                                | )<br> |

Vous pouvez sauvegarder le paramétrage pour faciliter la prochaine extraction en inscrivant le nom et en cliquant sur sauver puis sur valider.

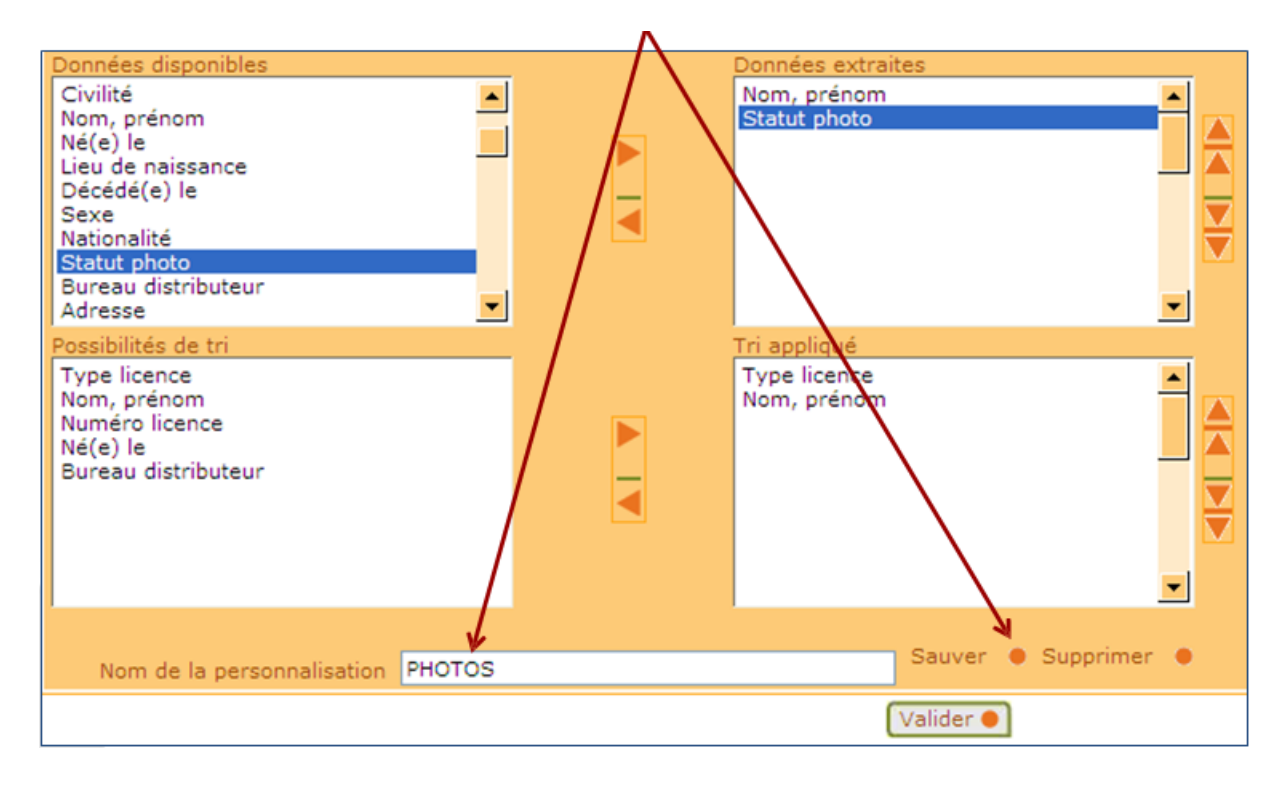

Si vous avez sauvegardé la personnalisation, elle apparait dans la liste déroulante et cliquer sur valider.

| 💿 Edition licenciés 🔘 Renouvellements                                                                             |           |              |  |  |  |  |
|----------------------------------------------------------------------------------------------------|-----------|--------------|--|--|--|--|
| Sélectionner une ou plusieurs catégories                                                                          |           |              |  |  |  |  |
| Libre / Senior<br>Libre / U19 - U18<br>Libre / Football d'animation<br>Dirigeant / Dirigeant<br>Arbitre / Arbitre |           |              |  |  |  |  |
| Nature de demande                                                                                                 |           |              |  |  |  |  |
| Départ du au                                                                                                    |           |              |  |  |  |  |
| Date d'enregistrement du au 18/06/2012 *                                                                          |           |              |  |  |  |  |
| Format O Liste PDF O Etiquettes PDF (105x35) O Extraction MS Excel                                                |           |              |  |  |  |  |
| Faire apparaître les licences supprimées 🗖                                                                        |           |              |  |  |  |  |
| Uniquement les licences non suivies 🔲                                                                             |           |              |  |  |  |  |
| Sortie et tri PHOTOS (défaut appliqué) Appliquer défaut •                                                         |           |              |  |  |  |  |
| Liste standard<br>PHOTOS                                                                                          | Valider 🌒 | Rafraichir 🔵 |  |  |  |  |

Votre extraction est en attente et sera disponible dans quelques minutes

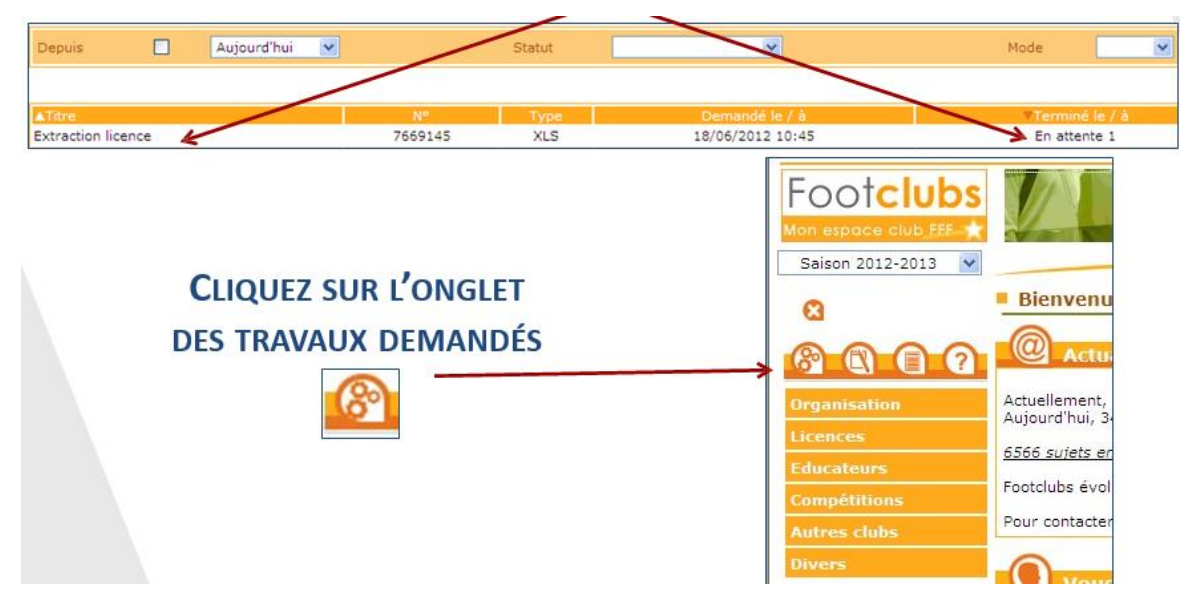

Le document est prêt lorsqu'il est souligné

Vous pouvez le télécharger et/ou l'imprimer en cliquant dessus

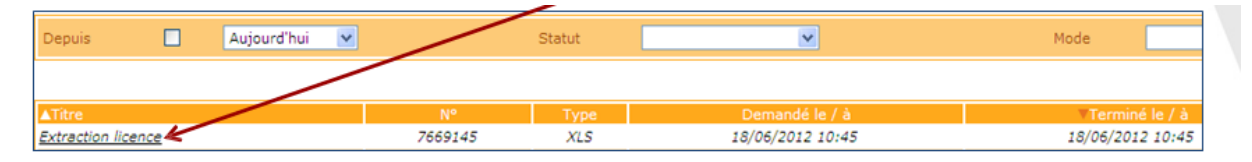

| Vous disposez de la liste de vos  |   | → Couper<br>→ Copier<br>→ Copier<br>→ Reproduire la mise en forme<br>→ Presse-papiers | Calibri<br>G I S | • 1<br>• E |
|-----------------------------------|---|---------------------------------------------------------------------------------------|------------------|------------|
| JOUEURS ET DU STATUT DES PHOTOS   |   | B14 🗸 💿                                                                               | f <sub>x</sub>   |            |
|                                   |   | A                                                                                     | В                |            |
|                                   | 1 | Nom, prénom                                                                           | Statut photo     |            |
| TOUTE DUOTO INIVALIDE DOIT ÊTRE - | 2 | DURAND Martin                                                                         | Invalide         |            |
|                                   | 3 | MARTIN Durand                                                                         | Acceptée         |            |
| REMPLACÉE PAR UNE NOUVELLE PHOTO  | 4 | ROBERT BOD                                                                            | Acceptée         |            |
|                                   | 5 | ROCKY Rock                                                                            | Invalide         |            |
|                                   | 6 | SARAH Sahara                                                                          | Acceptée         |            |
|                                   |   |                                                                                       |                  |            |